In the Home assistant screen, click on Configuration on the left side

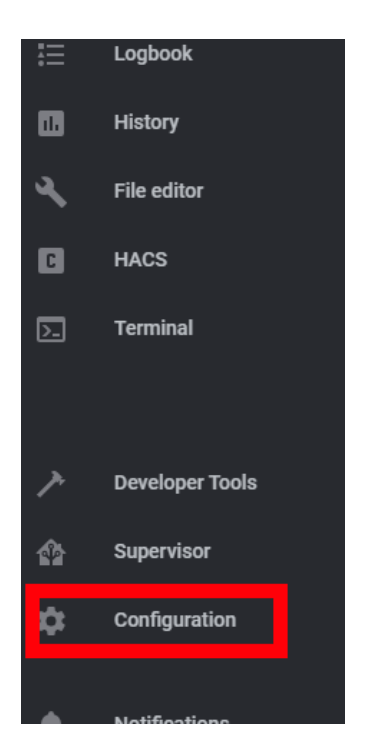

## Then choose Automations

|             | Home Assistant Cloud<br>Control away from home, integrate with Alexa and Google Assistant. | > |
|-------------|--------------------------------------------------------------------------------------------|---|
|             |                                                                                            |   |
| *           | Integrations<br>Manage and set up integrations                                             | > |
| 60          | Devices<br>Manage connected devices                                                        | > |
| <b>.</b>    | Entities<br>Overview of all known entities.                                                | > |
| <b>1</b> 21 | Areas<br>Overview of all areas in your home.                                               | > |
|             |                                                                                            |   |
| æ           | Automations<br>Create and edit automations                                                 | > |
| ۲           | Scenes<br>Create and edit scenes                                                           | > |
| Ē           | Scripts                                                                                    | > |

Then click on the yellow + button to add a new automation

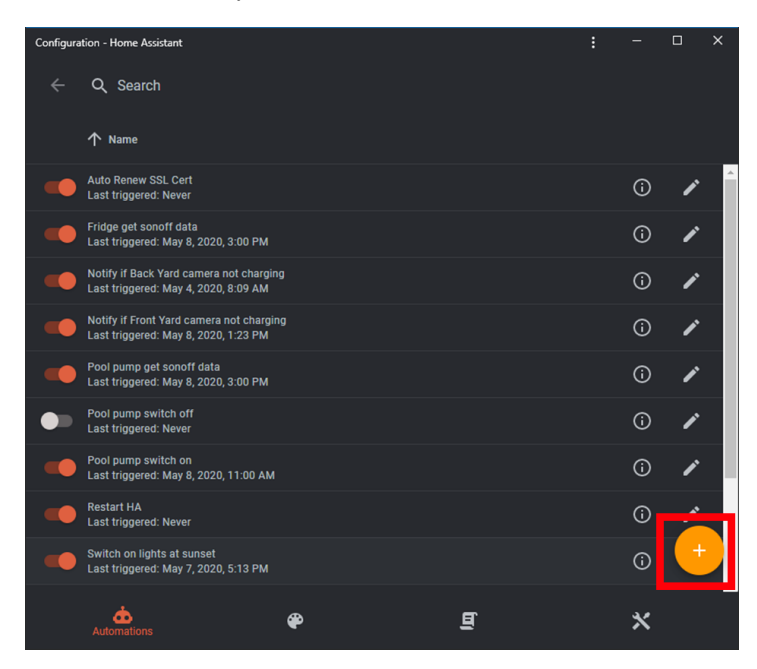

You can skip the first screen, this is only required if you are running a voice assistant on Home Assistant

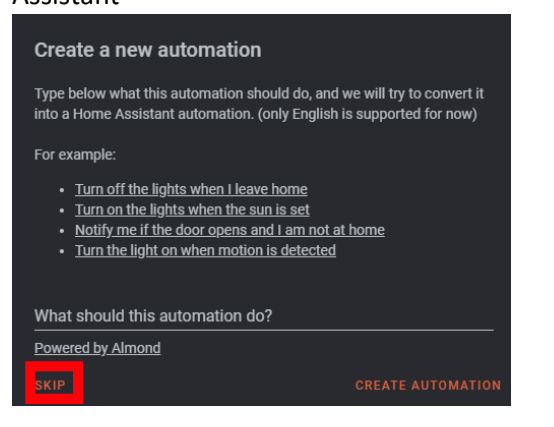

Give your automation a name.

For the trigger set it to *time pattern*, this will repeat whenever the time matches your criteria. By setting the minutes to /5 you are saying match the time whenever the minute is divisible by 5, so every 5 minutes. If you want it every 15 minutes then make it /15.

| Pool pump get sonoff data                                                                                                    |                                                            |
|----------------------------------------------------------------------------------------------------|------------------------------------------------------------|
| Use automations to bring your home alive.                                                                                                    | Pool pump get sonoff data Description Optional description |
| Triggers                                                                                                    |                                                            |
| Triggers are what starts the processing of an automation rule. It<br>is possible to specify multiple triggers for the same rule. Once a<br>trigger starts, Home Assistant will validate the conditions, if any,<br>and call the action.<br>Learn more about triggers | Trime pattern     -       Hours       Minutes       /5     |
|                                                                                                    |                                                            |

Add a condition to only execute the automation when it meets this condition. Choose *State* for the condition type.

Select your Sonoff POW from the list of Entities

| Conditions                                                                                                    |                        |                                                 |
|----------------------------------------------------------------------------------------------------|------------------------|-------------------------------------------------|
| Conditions are optional and will prevent further execution unless<br>all conditions are satisfied.<br>Learn more about conditions | Condition typ<br>State | и<br>                                           |
|                                                                                                    | Entity                 |                                                 |
|                                                                                                    | ٣                      | Study TV plug<br>switch.sonoff_10008fc301       |
|                                                                                                    | Ŧ                      | Living room TV plug<br>switch.sonoff_100090427c |
| Actions                                                                                                    | Ŧ                      | Pool pump<br>switch.sonoff_1000a943f5           |
| Actions                                                                                                    | Ψ                      | Fridge<br>switch.sonoff_1000ae5984              |
| The actions are what Home Assistant will do when the<br>automation is triggered.                                                  | 4                      | OpenWeatherMap<br>weather.openweathermap        |
|                                                                                                    |                        |                                                 |

After selecting you Sonoff POW you must set the *state* to *on*. Just type *on* in the field.

| Conditions                                                                                         |                                      |
|----------------------------------------------------------------------------------------------------|--------------------------------------|
| Conditions are optional and will prevent further execution unless<br>all conditions are satisfied. | Condition type :<br>State            |
| Learn more about conditions                                                                        | Entity<br>switch.sonoff_1000a943f5 × |
|                                                                                                    | State                                |
|                                                                                                    |                                      |

Next we must specify the action to perform. Choose *Call Service* for the *Action type*.

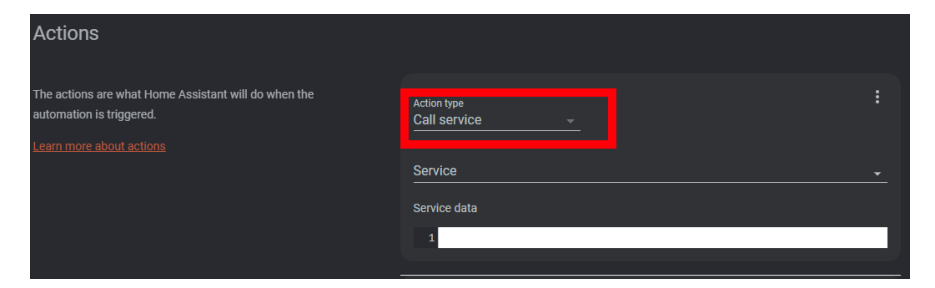

For the Service we will choose switch.turn\_on

|    | switch.toggie            |   |
|----|--------------------------|---|
|    | switch.turn_off          |   |
| ſ  | switch.turn_on           |   |
|    | system_log.clear         |   |
|    | system_log.write         |   |
|    | tts.clear_cache          |   |
|    | tts.google_translate_say |   |
|    | zone.reload              |   |
|    |                          | ſ |
| Se | rvice                    |   |

We must select the Sonoff POW for the entity we want to turn on

| Ŧ            | Study TV plug<br>switch.sonoff_10008fc301       |              |
|--------------|-------------------------------------------------|--------------|
| Ŧ            | Living room TV plug<br>switch.sonoff_100090427c |              |
| Ŧ            | Pool pump<br>switch.sonoff_1000a943f5           |              |
| Ŧ            | Fridge<br>switch.sonoff_1000ae5984              |              |
| Name(s) of   | entities to turn on                             | <br><u>^</u> |
| Service data |                                                 |              |
| 1            |                                                 |              |
|              |                                                 |              |
|              | ADD ACTION                                      |              |

All done! Now just *save* the automation by clicking on the save icon

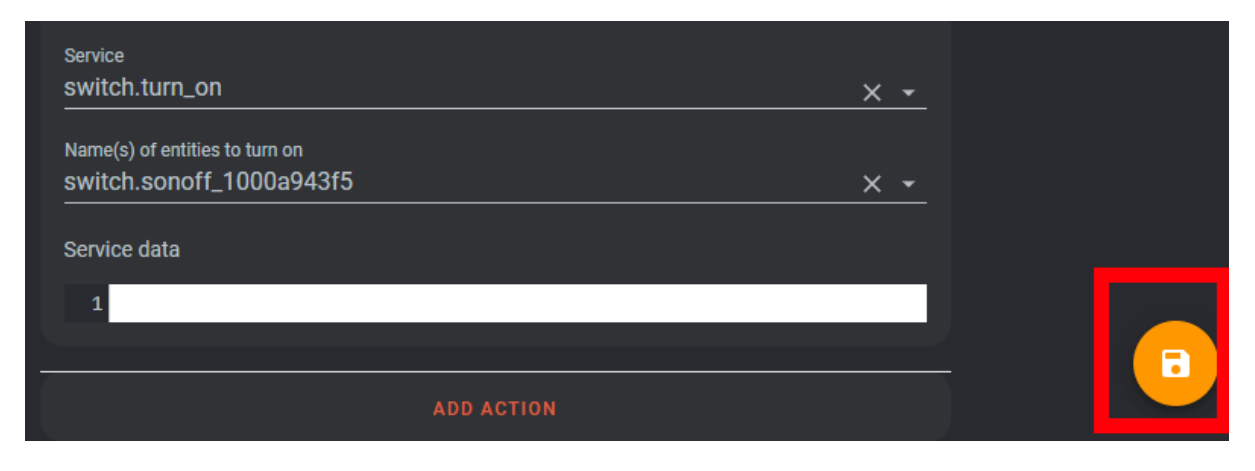